## **Instrucciónes VITOconnect** Configuración Wifi Paso 1 - Conecte su dispositivo con su VITO

OI filter system

Se requiere: Smartphone, tableta o PC para establecer una conexión a Internet

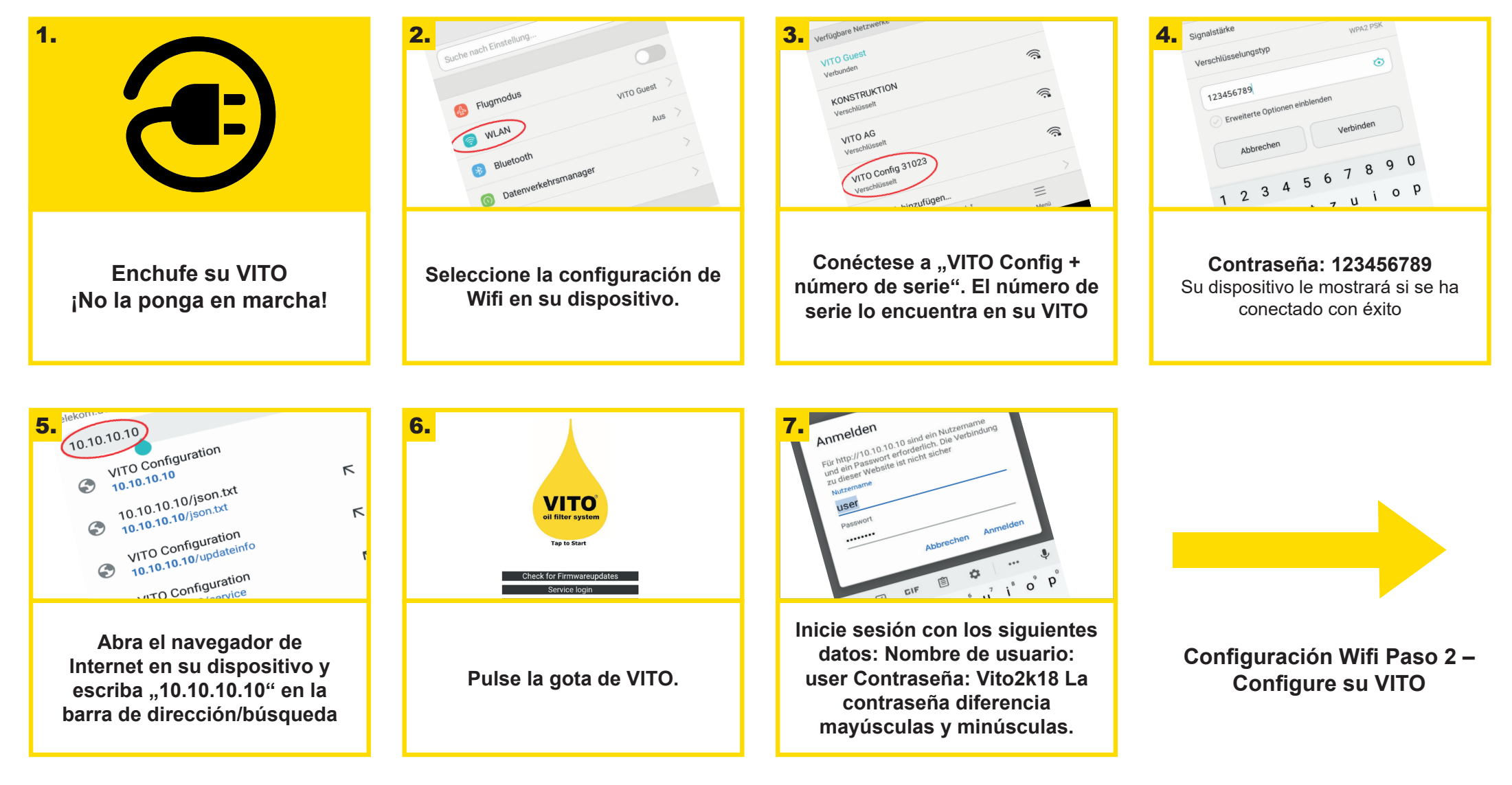

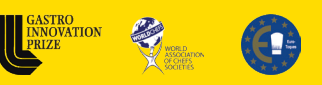

AWARDS

**made** 

Germany

in

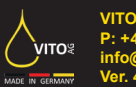

## **Instrucciónes VITOconnect** Configuración Wifi Paso 2 – Configure su VITO

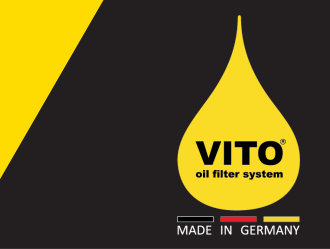

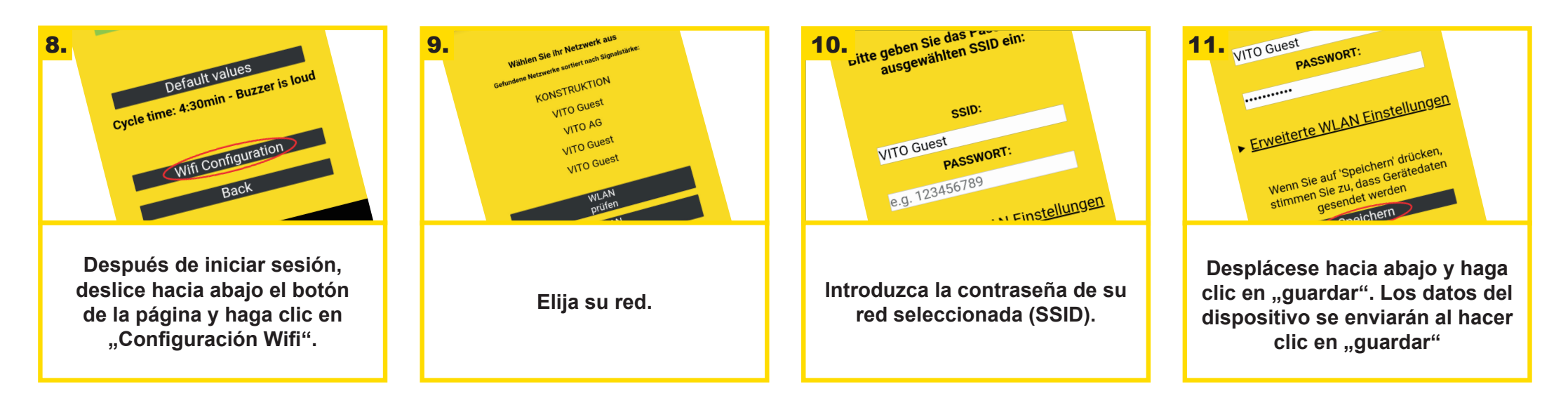

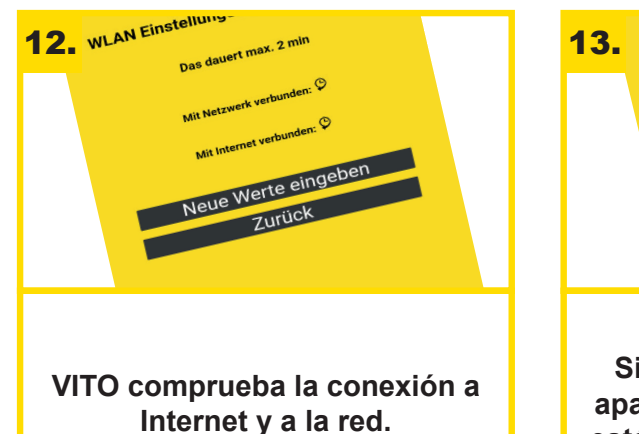

AWARDS

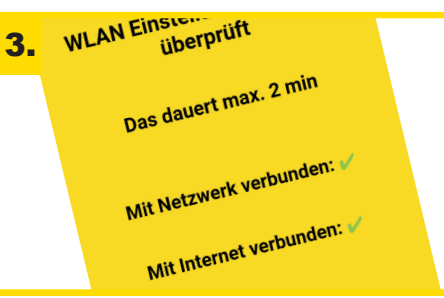

Si la verificación es exitosa, aparece esta página web. VITO está ahora conectado a su Wifi.

made

Germany

in

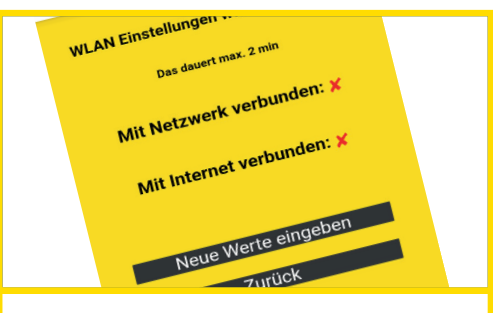

Si la verificación no tiene éxito, aparece esta página web. Por favor, compruebe si ha introducido correctamente la contraseña y la red (SSID) Su VITO está ahora conectado a Internet. Para aprovechar todas las ventajas de VITOconnect, como una visión general del uso de su VITO e informes por correo electrónico, recomendamos el registro gratuito en la página web de VITOconnect.

connect.vito.ag

Más instrucciones en **handling.vito.ag** o con su distribuidor local de VITO.

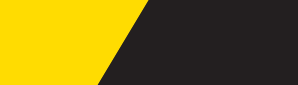

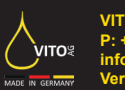